RTSP slouží pro náhled živého videa pomocí softwarového přehrávače nebo k připojení obrazu kamery do DNR nahrávacího a dohledového zařízení.

Nejdříve zjistěte IP adresu, která je přidělena kameře připojené do vaší sítě. IP adresu najdete ve statusu vašeho routeru v záložce DHCP server. Vaše zařízení lze identifikovat pomocí MAC adresy, která je neměnná a je uvedena na krabici a spodní nálepce na zařízení.

Pro detailní náhled aktuálního nastavení a přístupu k funkcím kamery použijte univerzální ONFIV software např. ONFIV device manager.

Defaultní účet ONVIF pro přihlášení ke kameře je:

jméno: "admin"

heslo: "PIN\_uvedený\_na\_nálepce \_zařízení".

Náhled streamu a jeho adresu pro použití naleznete např. v záložce "Live Video".

RTSP://IP\_Adresa\_Kamery:Port/live/Název\_Profilu

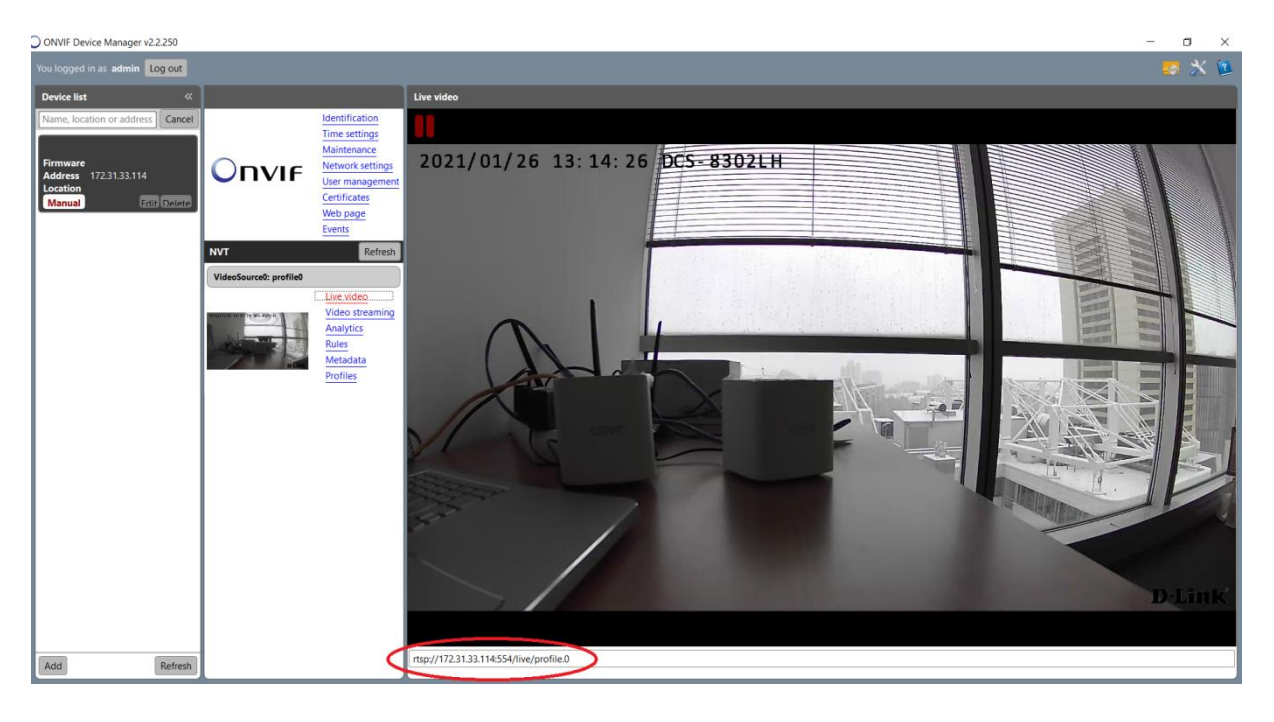

Detailní informace o dostupných streamech najdete v záložce "Profiles"

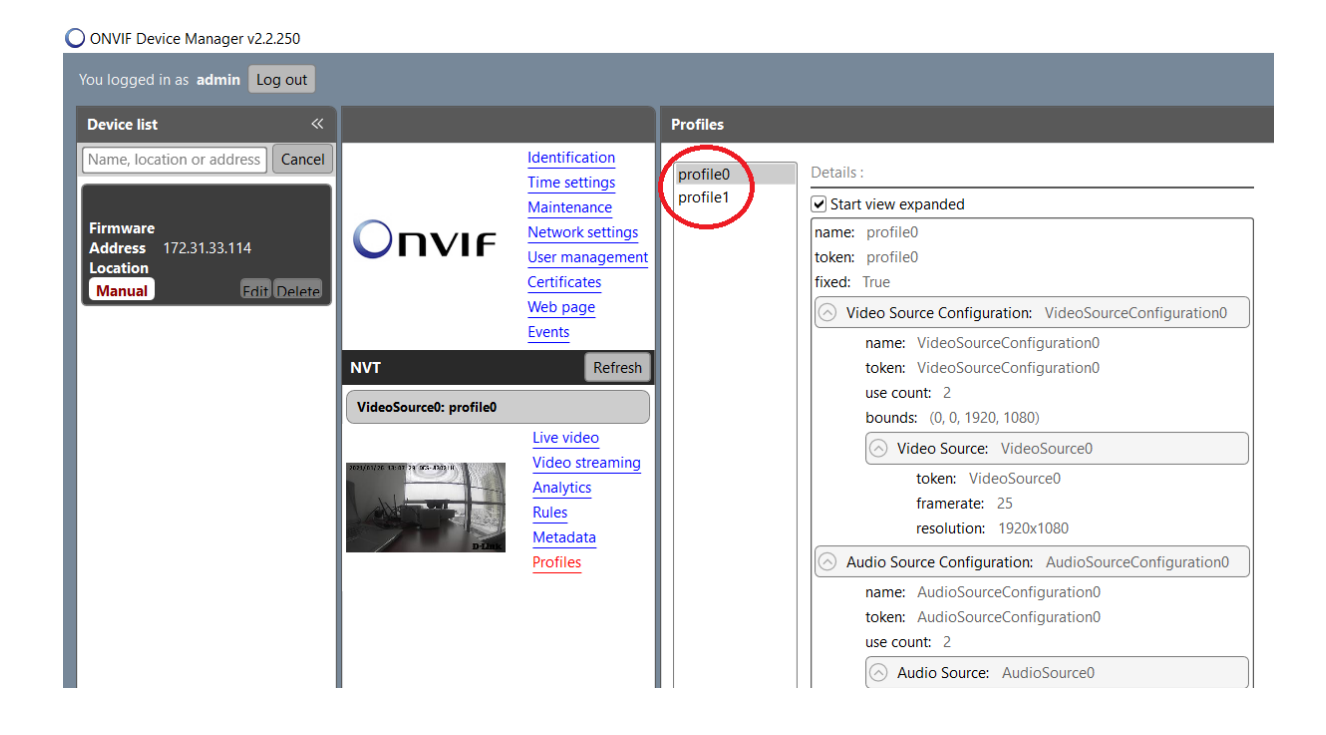

Tuto URL je možné použít i v dalších aplikacích DNR IP surveillance, mobilní aplikace a další. Například nastaveni pro VLC přehrávač.

Zadaní zdroje síťového streamu.

| 🛓 Otevřít médium                                                                                                  |                                                          |                             | _         |    | ×      |
|----------------------------------------------------------------------------------------------------|----------------------------------------------------------|-----------------------------|-----------|----|--------|
| 🕞 Soubor 🛛 📀 Disk                                                                                                 | 🚏 síť                                                    | 📑 Zařízení                  | záznamu   |    |        |
| Síťový protokol                                                                                                   |                                                          |                             |           |    |        |
| Zadejte prosím adresu U                                                                                           | RL:                                                      |                             |           |    |        |
| rtsp://172.31.33.114:55                                                                                           | 4/live/profile                                           | e.0                         |           |    | $\sim$ |
| http://www.example.co<br>rtp://@:1234<br>mms://mms.examples.c<br>rtsp://server.example.o<br>http://www.yourtube.c | om/stream.a<br>om/stream.a<br>rg:8080/test<br>com/watch? | vi<br>sx<br>.sdp<br>(=gg64x |           |    |        |
| Zobrazit více možností                                                                                            |                                                          |                             |           |    |        |
|                                                                                                    |                                                          |                             | Přehrát 🔻 | Zı | rušit  |

Ověření uživatele (admin/PIN na nálepce zařízení).

| 🛓 Ověření RTSP                                                                 |       | ? | ×      |  |  |  |
|--------------------------------------------------------------------------------|-------|---|--------|--|--|--|
| Zadejte, prosím, platné přihlašovací jméno a heslo.<br>Uživatelské jméno admin |       |   |        |  |  |  |
| Heslo                                                                          | ••••• |   |        |  |  |  |
|                                                                                | Ok    |   | Cancel |  |  |  |

Živé video.

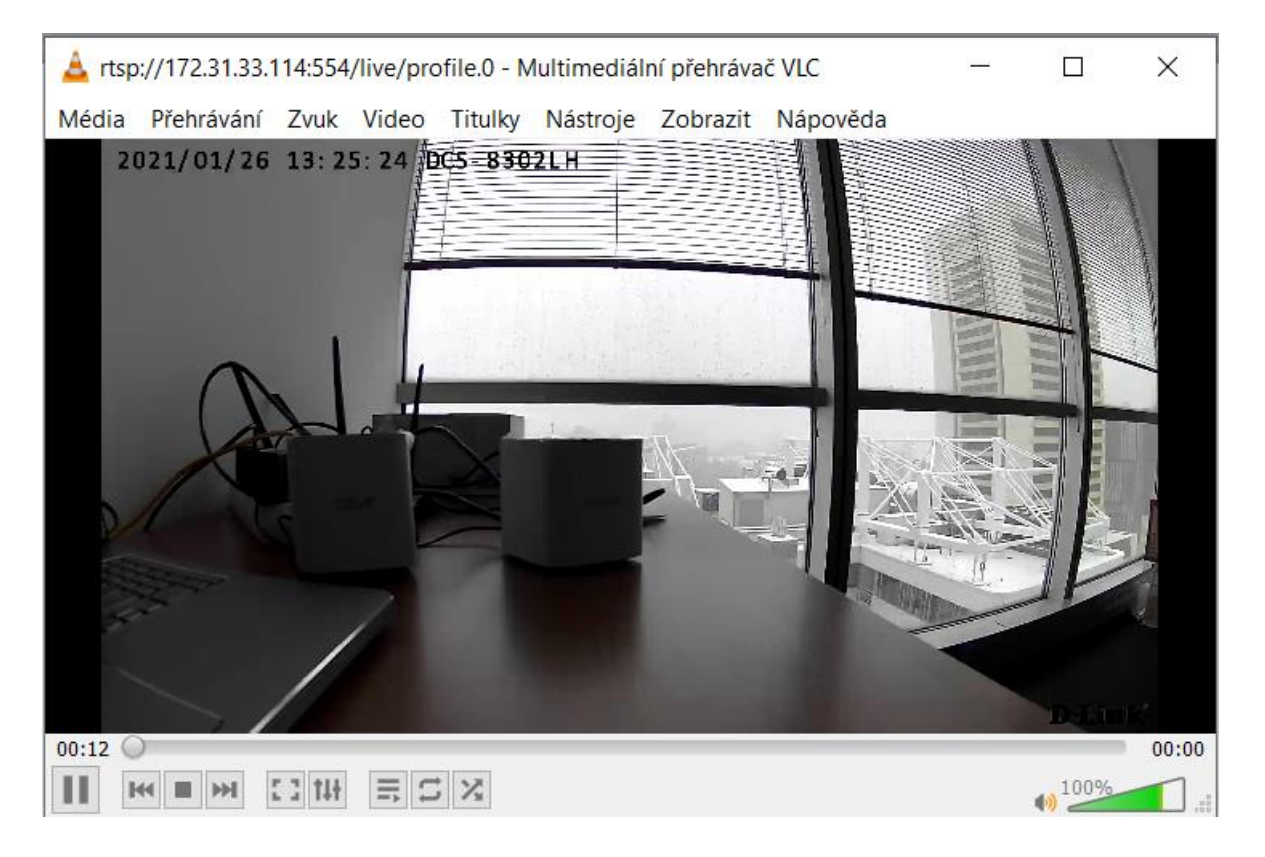